## Реєстрація у Репозитарії (електронному архіві) Національної музичної академії України ім.П.І.Чайковського (eNMAU)

Інструкція

- 1. Почніть роботу на першій сторінці Репозитарію <u>http://e-archive.knmau.com.ua/</u>
- 2. Оберіть «Зареєструватися»

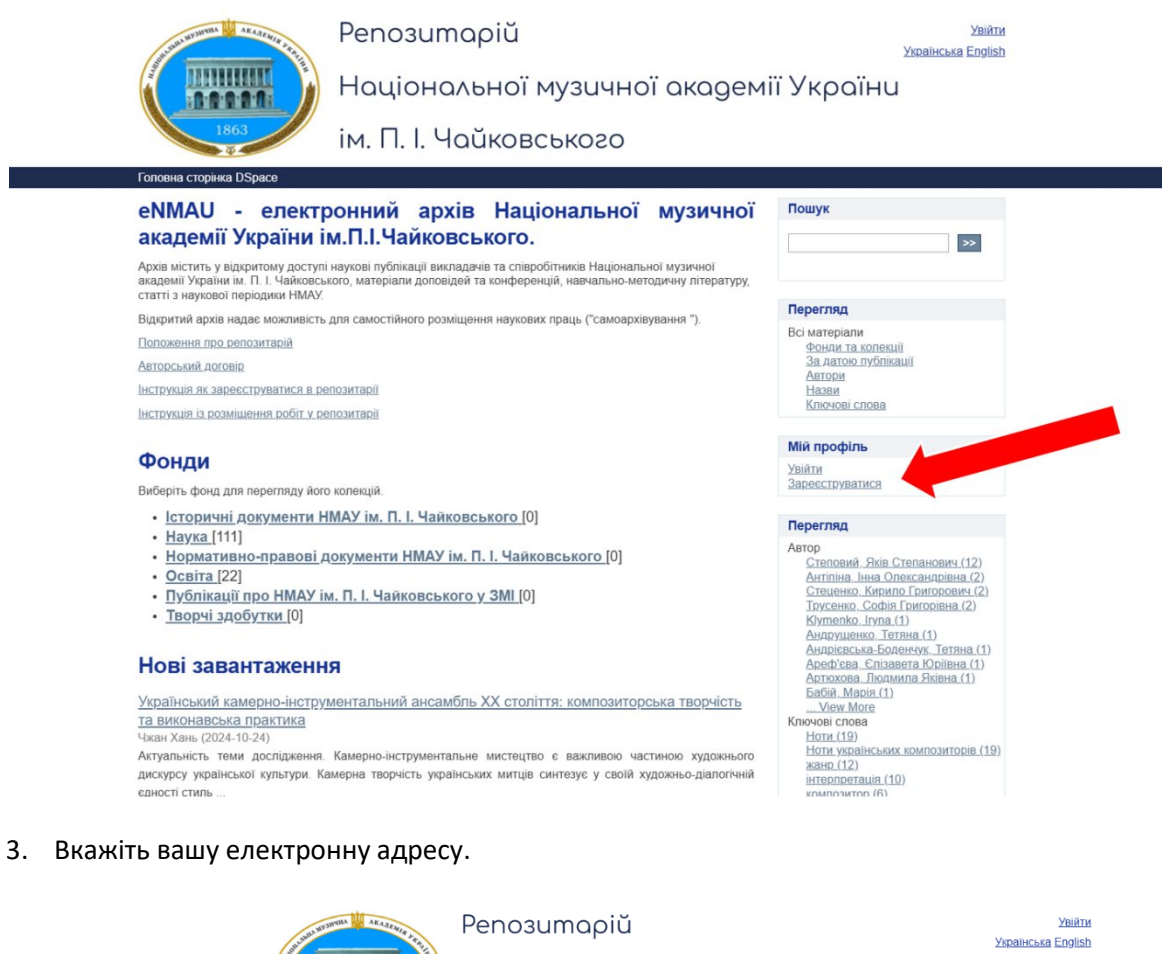

|  | Національної музичної акаде<br>ім. П. І. Чайковського                                                                                                    | мії України                                                                                                |  |
|--|----------------------------------------------------------------------------------------------------|----------------------------------------------------------------------------------------------------|--|
|  | <u>Головна сторінна DSpace</u> → Ресстрація нового користувача<br>Реєстрація нового користувача<br>Підтвердіть Етлаіі → Створити профіль → Завершено                        | Пошук                                                                                                    |  |
|  | Зарееструйтесь для додання нових матеріалів та перегляду матеріалів з обмеженим доступом.<br>Еmail адреса:<br>Ця адреса буде використовуватись як ваш логін(ш'я при вході). | Перегляд<br>Всі матеріали<br>Фонли та колекції<br>За латоо публікації<br>Автоли<br>Назви<br>Кляскові слова |  |
|  |                                                                                                    | Мій профіль<br>Увійти<br>Зареєструватися                                                                   |  |
|  | DSpace software copyright © 2002-2022 LYRASIS                                                                                                    | Theme by ATMIRF                                                                                            |  |

4. Натисніть «Реєстрація».

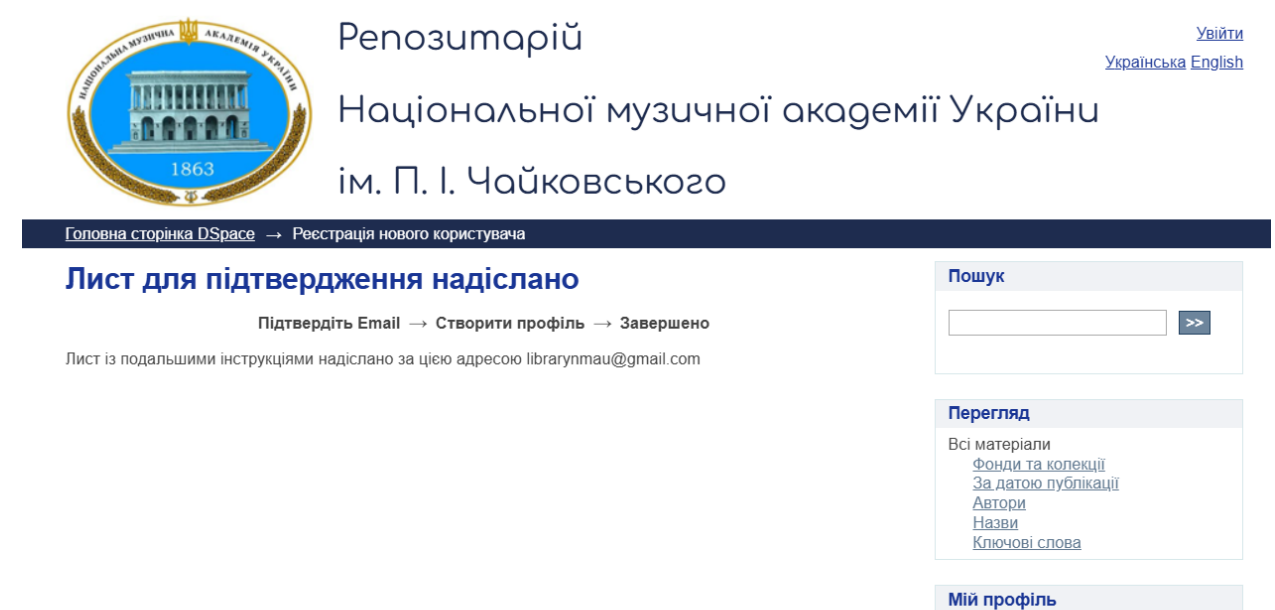

<u>Увійти</u> Зареєструватися

5. Зайдіть у свою поштову скриньку, яку Ви вказали в п.2 та відкрийте лист, що надійшов від repnmau. (Лист може потрапити у теку «СПАМ» тому обов'язково перевірте її).

| ≡     | M Gmail                   | Q Пошук у пошті     |                                                                                                    | 辈                                            |                         |                           | 0 | (i)   |       |
|-------|---------------------------|---------------------|----------------------------------------------------------------------------------------------------|----------------------------------------------|-------------------------|---------------------------|---|-------|-------|
| 0     | Написати                  | □ •   œ   i         |                                                                                                    |                                              |                         | 1-50 3 1 079              | > | Үн    | -     |
|       | Вхідні 5                  | Основні             | 🏷 Пропозиції                                                                                                    | 😤, Соцмережі                                 | і Оновлення             | 1 нове                    |   |       |       |
| ☆ (C) | Із зірочкою<br>Відкладені | 🗌 🕁 repnmau         | Ресстрація у Інституційному репозитарії eNMAU - Для завершення ресстрації облікового запису у Інституційному реп 12:32 |                                              |                         |                           |   | :32   |       |
| ⊳     | Надіслані                 | 1 • Tapat, ++       |                                                                                                    |                                              |                         |                           |   | en.   |       |
| D     | Чернетки                  | 1                   |                                                                                                    |                                              |                         |                           |   | en. 1 |       |
| ~     | Більше                    | 🗋 🎍 Amerikanga, e 2 | Januris G.B crarts, -                                                                                                  | Bripel gest Decised Concurger 109            | gre basil curd say tand | sering 100.76.07.28epter1 |   |       | en. ( |
| Міт   | ки +                      | 🖸 🖄 Asserta, #1     | (fire result - 21-first gas                                                                                            | на Продовнити, пт. 1 лист. 2024 р. о. 2.40 м | Access Waynes campilant | etys2008@gmal.com-mum     |   | 1.46  | e     |

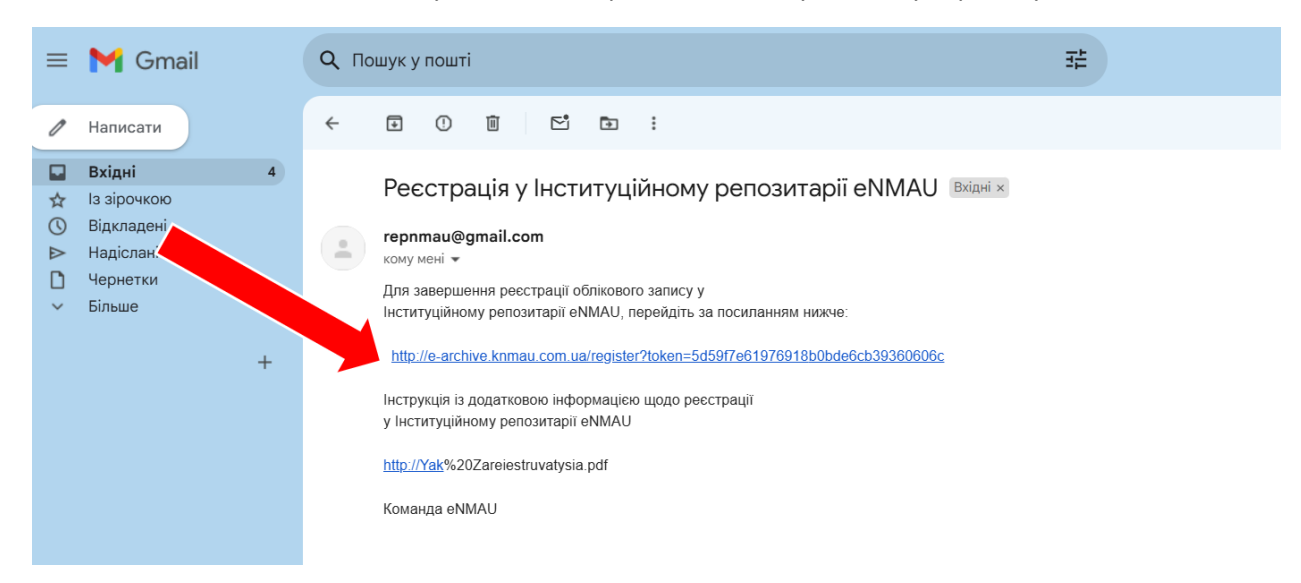

6. Натисніть на посилання у листі, який прийшов на вашу поштову скриньку.

- 7. Відкриється сторінка «Створити профіль» у новому вікні.
- 8. Заповніть ВСІ поля.

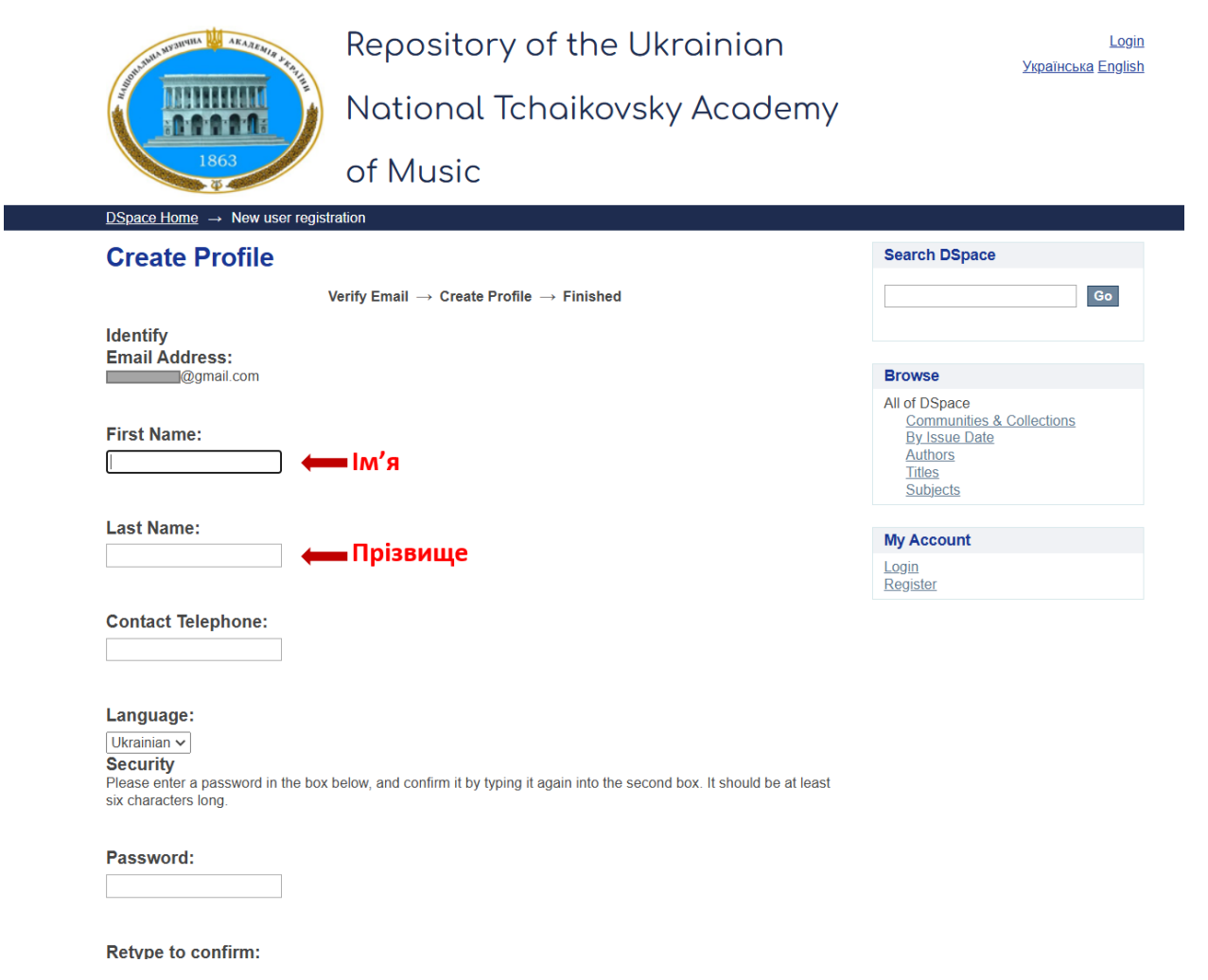

## 9. Натисніть «Завершити реєстрацію».

9. Якщо Ви побачите текст «Реєстрація завершена» - реєстрація пройшла успішно.

10. Очікуйте листа від адміністратора з підтвердженням і з зазначеним переліком фондів, до яких Вам відкритий доступ для архівування матеріалів у Репозитарій.